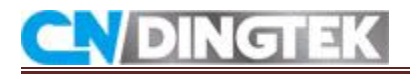

## DC410 Smart Manhole Cover \_LoRaWAN

# **Configuration Manual**

V2.0

Date :2020-7-31

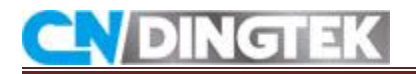

## Revision

**V2.0** Modify the hardware version.

**V1.1** Modify the angle alarm threshold and working mode.

V1.0 Initial version.

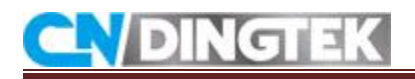

## Index

| 1 Overview                                                        | 4 |
|-------------------------------------------------------------------|---|
| 2 DC410 Device Interface Definition                               | 4 |
| 3 Modify device parameters or LoRaWAN parameters                  | 4 |
| 3.1 Required tools                                                | 5 |
| 3.2 Connect TTL tool to sensor                                    | 5 |
| 3.3 Configuring Device parameters(upload time)                    | 7 |
| 3.4 Configuring LoRaWAN parameters (DevEui, Appkey, Appeui, band) | 0 |

# **CN**DINGTEK

## **1** Overview

This document describes the hardware interface and the way to modify device parameters through the serial port, such as cycle upload interval, alarm threshold, and LoRaWAN parameters through serial port, such as deveui,appeui,band frequency, and so on.

## **2 DC410 Device Interface Definition**

The detailed of power interface , uart interface, as shown in figure2.1.

• **Power socket**: Connect to the battery.

• UART interface: This interface is used to configure device parameters (data upload interval, etc.), configure LoRaWAN parameters (Deveui, Appkey, frequency, etc.) or device debugging.

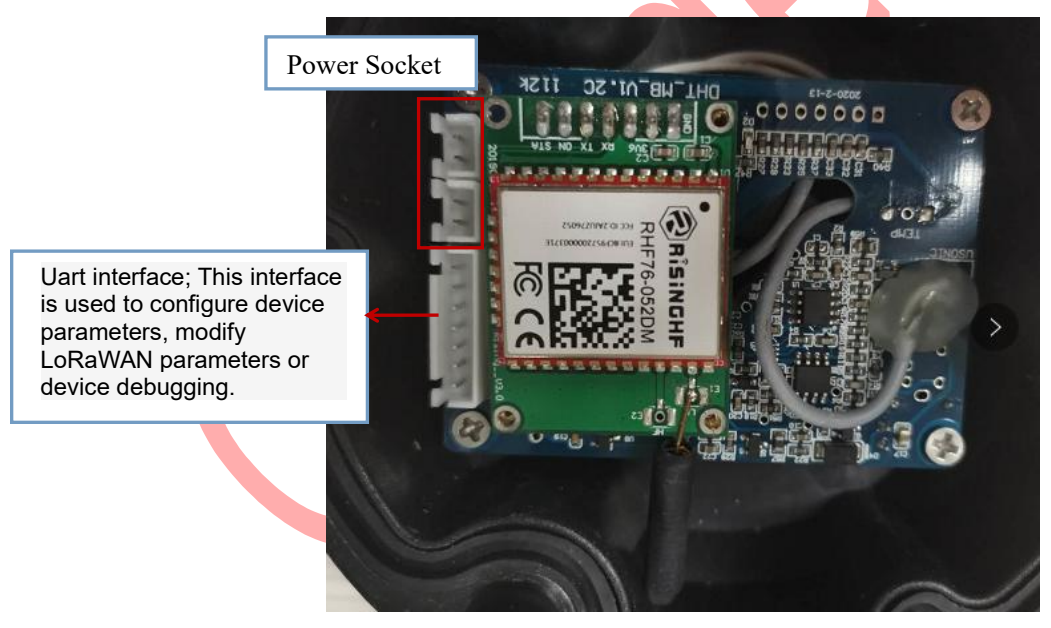

Figure2.1

## 3 Modify device parameters or LoRaWAN parameters

# **CN** DINGTEK

The configuration process you can modify the relevant parameters of the device such as upload time, alarm threshold ..

## **3.1 Required tools**

#### Required tools for configuration of LoRaWAN Device:

- ●TTL tool and its cables, as shown in Figure2.1 and Figure2.2.
- Serial software
- ●Equipment

Note: the TTL tool we sent may be different with the picture.

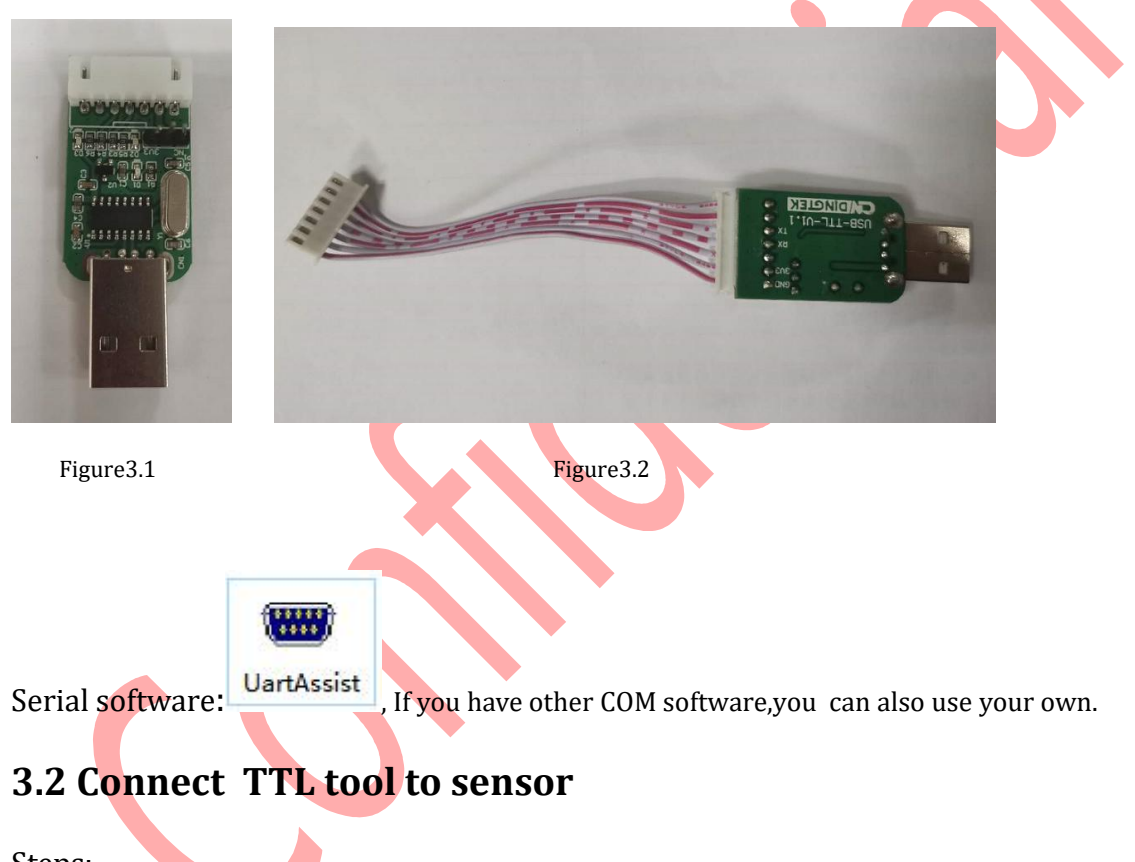

Steps:

1 Connect TTL to sensor, as shown in figure3.4, e.g. figure3.5. Device serial port definition: GND, TX and RX positions have been marked on the diagram. as shown in figure3.3.

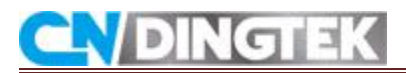

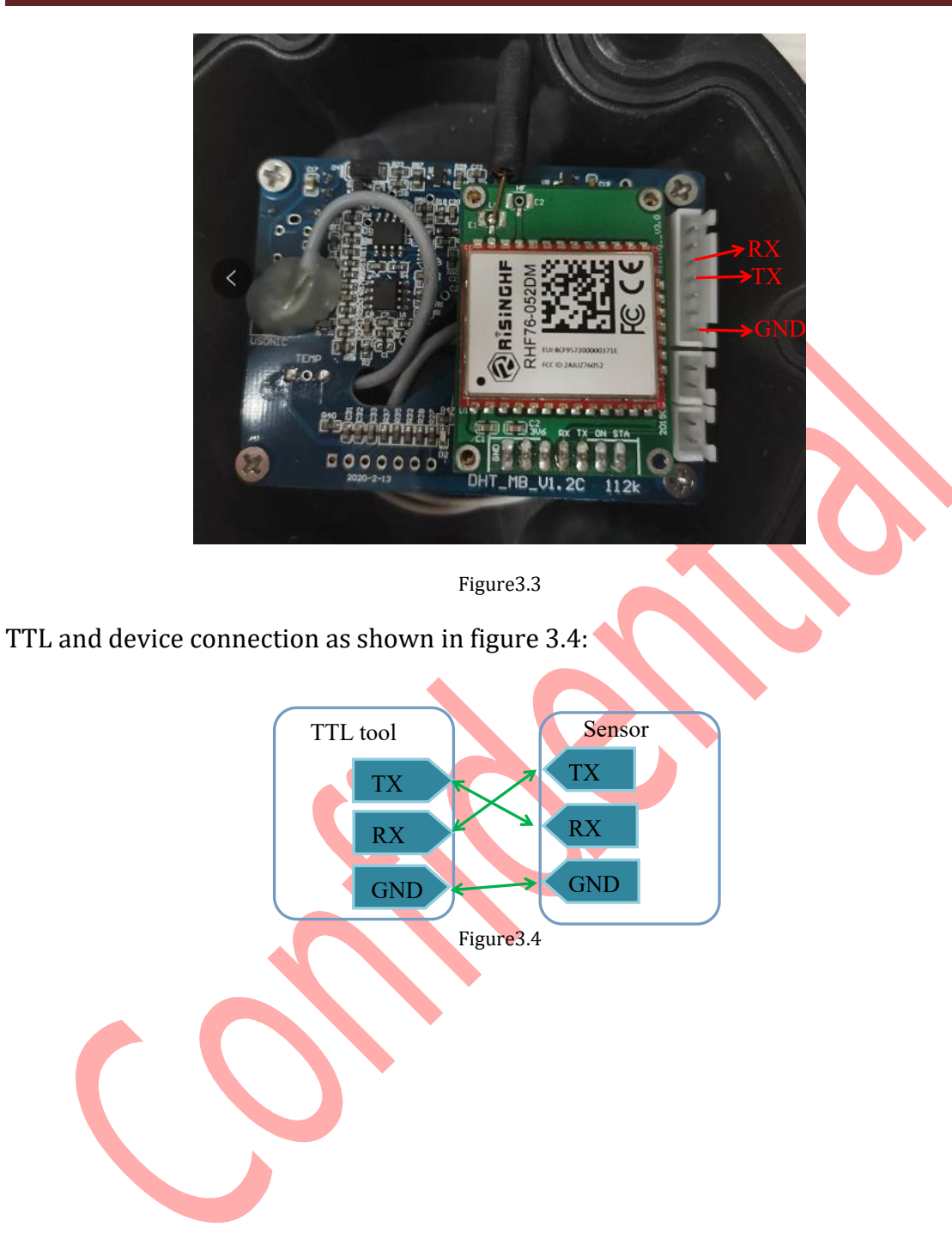

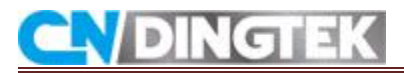

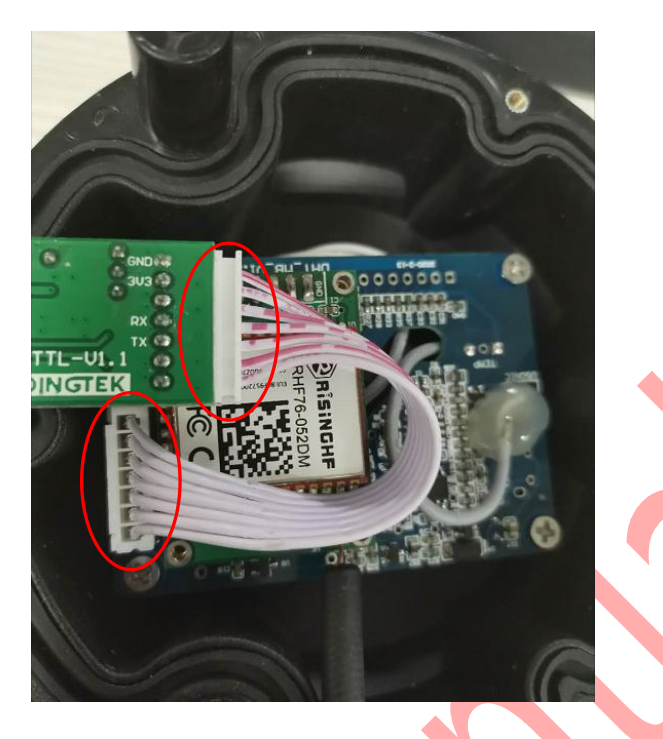

Figure3.5

## 3.3 Configuring Device parameters(upload time...)

1 Open the serial software when opening, the default information of serial port software is shown in figure 3.6.

Port number ( you can select port Number from device manager of your system)

Set the baud rate: 115200

Parity bit: NONE

Data bits: 8

Stop bit: 1

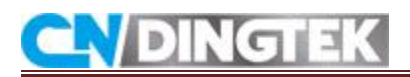

| • •                                                                                                    | CommUart Assi           | istant (V3.8) |         | ×     |  |
|----------------------------------------------------------------------------------------------------|-------------------------|---------------|---------|-------|--|
| COMSettings<br>PortNum COM25<br>BaudR 115200<br>DPaity NONE<br>DPaity NONE<br>DataB<br>StopB 1<br>© Open<br>Recev Options<br>Receive to file<br>Show timestamp<br>Receive as hex<br>Receive pause<br>Save Clear<br>Send Options<br>Data from file<br>Auto checksum<br>Auto checksum<br>Auto checksum<br>Auto checksum<br>Auto checksum<br>Send optio<br>Interval 50 ms | COM port data receive   | 2.10025000    |         |       |  |
| Load Clear                                                                                                    | http://www.cmsoft.cn QG | Q:10865600    |         | Send  |  |
| 🝠 Open                                                                                                    |                         | Send: 0       | Recv: 0 | Reset |  |
| Figures 6 Interf                                                                                                    | ace by default          |               |         |       |  |

## Figure 3.6 Interface by default

| • • / (                                                                                                    | CommUart Ass           | istant     | (73.8) |        | ×     |
|----------------------------------------------------------------------------------------------------|------------------------|------------|--------|--------|-------|
| COMSettings<br>PortNum COM25 V<br>BaudR 115200 V<br>DPaity NONE V<br>DataB 8 V<br>StopB 1 V<br>Close<br>Receive to file<br>Show timestamp<br>Receive as hex<br>Receive pause<br>Save<br>Send Options<br>Data from file<br>Auto checksum<br>Auto clear input<br>Send as hex<br>Send ourlic | COM port data receive  |            |        |        |       |
| Interval 50 ms<br>Load Clear                                                                                                    | http://www.cmsoft.cn Q | Q:10865600 |        |        | Send  |
| 🕼 COMSettings                                                                                                    | 1                      | Ser        | id : 0 | Recv:0 | Reset |

Figure 3.7 Parameters setting

# **CN**DINGTEK

#### 2 Power on

Power DC410 sensor on, or restart sensor by magnet.

#### 3 Send command

When the battery is connected, you can see some information output from the serial port. At this point, the device starts working and can send commands. At this time, the corresponding parameters can be configured to configure the required parameters.

Note: when the serial show "sleep", mean that the sensor have come into sleep mode Sending instructions at this time is invalid.so you need to restart the sensor by replugging battery or using magnet.

#### For example 1: change upload time to an hour

The command is: 80029999010181, as shown in figure3.9,

Serial port response: UPloadTime: 1 h, indicating that the upload time was modified successfully

| • •                                                                                                    | ConnUart                                                                                                    | Assistant (V3.8)                                                             | ×                 |
|----------------------------------------------------------------------------------------------------|----------------------------------------------------------------------------------------------------|------------------------------------------------------------------------------|-------------------|
| COMSettings                                                                                                    | COM port data rece                                                                                                    | ve                                                                           |                   |
| PortNum COM25  BaudR 115200  DPaity NONE                                                                                                    | data is error<br>timeo<br>AlarmHeight:                                                                                                    | ut!! user program is runnin<br>30 cm                                         | g 1.5             |
| DataB 8 💌<br>StopB 1 💌                                                                                                    | TestTimes:<br>AlarmTemp:<br>AlarmAngle:<br>AlarmBatt:<br>UPloadTime:                                                                                                    | 60 min<br>75 ° C<br>20 °<br>20 %<br>24 h                                     |                   |
| Reev Options<br>Receive to file<br>Show timestamp<br>Receive as hex<br>Receive pause<br>Save Clear<br>Send Options<br>Data from file<br>Auto checksum | InitTestTimes:<br>FizMode:<br>FallMode:<br>UltraMode:<br>UltraMode:<br>UltraRange:<br>WorbMode :<br>MaxHeight:<br>NowTime:<br>StartStopTime:<br>StortStopTime:<br>LoraMode: 1<br>Device/ersion:<br>DFloadTime: 1 h | 1 mix<br>OFF<br>OFF<br>OFF<br>5M<br>1<br>5000 mm<br>0 s<br>0 s<br>0 s<br>0 s |                   |
| <ul> <li>Auto clear input</li> <li>Send as hex</li> <li>Send cyclic</li> <li>Interval 50 ms</li> <li>Load Clear</li> </ul>                            | 0010adTime: 1 h<br>UFloadTime: 1 h<br>80029999010181                                                                                                    | ]                                                                            |                   |
| 🕼 Ready!                                                                                                    |                                                                                                    | Send: 42                                                                     | Recv : 3216 Reset |

# **CN** DINGTEK

Figure3.9

Notes:

1 After the device enters sleep mode, the sending command is invalid;

2 Check whether the RX and TX of the TTL and the device are correctly connected. If the connection is reversed, no output is displayed on the serial port after the device is powered on, and the device can not be configured.

3 If you want to change other parameters,please send the corresponding command in the same way. Please refer to the product protocol for detailed command instructions.

# 3.4 Configuring LoRaWAN parameters (DevEui, Appkey, Appeui, band...)

After completing the two steps 3.1 and 3.2, you can refer to this step to configure the corresponding parameters of LoRaWAN through the serial port software, such as frequency band, deveui, appeui, appkey, and so on.

## 1 serial port software parameter setting

Open the serial port software. The default serial port information is shown in Figure 3.10.

The parameters required for the DC410 serial port are shown in Figure 3.11;

Port number ( you can select port Number from device manager of your system) Set the baud rate: 115200

Parity bit: NONE

Data bits: 8

Stop bit: 1

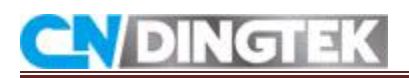

| • • /                    | CommUart Assista                                           | nt (V3.8)       | ×     |   |
|--------------------------|------------------------------------------------------------|-----------------|-------|---|
| COMSettings              | COM port data receive                                      |                 |       |   |
| PortNum COM25 💌          |                                                            |                 |       |   |
| BaudR 115200 💌           |                                                            |                 |       |   |
| DPaity NONE 💌            |                                                            |                 |       |   |
| DataB 8 💌                |                                                            |                 |       |   |
| StopB 1 💌                |                                                            |                 |       |   |
| 🖲 Open                   |                                                            |                 |       |   |
| Becy Ontions             | 1-1<br>T                                                   |                 |       |   |
| Receive to file          |                                                            |                 |       |   |
| 🔲 Show timestamp         |                                                            |                 |       |   |
| 🥅 Receive as hex         |                                                            |                 |       |   |
| T Receive pause          |                                                            |                 |       |   |
| <u>Save</u> <u>Clear</u> |                                                            |                 |       |   |
| Send Options             |                                                            |                 |       |   |
| 🗖 Data from file         |                                                            |                 |       |   |
| 🔲 Auto checksum          |                                                            |                 |       |   |
| Auto clear input         |                                                            |                 |       |   |
| Send as hex              |                                                            |                 |       |   |
| Interval 50 mc           |                                                            |                 |       |   |
| Load Clear               | http://www.cmsoft.cn QQ:1086                               | 55600           | Send  |   |
| 🕼 Open                   |                                                            | Send: 0 Recv: 0 | Reset |   |
|                          |                                                            |                 |       |   |
|                          |                                                            |                 |       |   |
| Figure3.10 Interfac      | ce by default                                              |                 |       |   |
| Figure3.10 Interfac      | ce by default                                              | nt (V3.8)       | ×     | • |
| Figure3.10 Interfac      | ConnUart Assista                                           | nt (V3.8)       | ×     |   |
| Figure3.10 Interfac      | ce by default<br>Complant Assista                          | nt (73.8)       | ×     | • |
| Figure3.10 Interface     | CommUart Assista                                           | nt (V3.8)       | ×     |   |
| Figure3.10 Interface     | CommUart Assista                                           | nt (V3.8)       | ×     |   |
| Figure3.10 Interfac      | CommUart Assista                                           | unt (V3.8)      | ×     |   |
| Figure3.10 Interfac      | CommUart Assista                                           | nt (73.8)       | x     |   |
| Figure3.10 Interfac      | ce by default<br>CommUart Assista<br>COM port data receive | nt (73.8)       | ×     |   |
| Figure3.10 Interface     | ce by default<br>ConnUart Assista                          | nt (¥3.8)       | ×     |   |
| Figure 3.10 Interface    | ConnUart Assista                                           | nt (V3.8)       | ×     |   |
| Figure 3.10 Interface    | ConnUart Assista                                           | nt (V3.8)       | ×     |   |
| Figure3.10 Interface     | ce by default<br>ConnUart Assista                          | nt (V3.8)       | ×     |   |
| Figure3.10 Interface     | CommUart Assista                                           | nt (V3.8)       | ×     |   |
| Figure3.10 Interface     | ce by default<br>ConsUart Assista<br>COM port data receive | nt (73.8)       | x     |   |
| Figure 3.10 Interface    | ce by default<br>CommUart Assista<br>COM port data receive | nt (V3.8)       | ×     |   |
| Figure 3.10 Interface    | ConsUart Assista                                           | nt (V3.8)       | ×     |   |
| Figure 3.10 Interface    | ConsUart Assista                                           | nt (¥3.8)       | ×     |   |
| Figure 3.10 Interface    | ConsUart Assista                                           | nt (V3.8)       |       |   |
| Figure 3.10 Interface    | ConsUart Assista                                           | nt (V3.8)       |       |   |
| Figure 3.10 Interface    | Consulart Assista                                          | nt (V3.8)       |       |   |
| Figure 3.10 Interface    | Consulart Assista                                          | nt (V3.8)       |       |   |
| Figure 3.10 Interface    | ConsUart Assista<br>COM port data receive                  | nt (¥3.8)       | Send  |   |

Figure 3.11 parameters setting

#### 2 Connect the device's power(battery)

Power DC410 sensor on, or restart sensor by magnet.

# **CN** DINGTEK

#### 3 Enter the configuration LoRaWAN parameter mode

1)Send command@; Input the command @ in the serial port and send @ cyclically at 50ms interval; as shown in Figure 3.13;

2) Restart sensor; Use the magnet to restart the device and receive the information shown in Figure 3.14;

3)Send 1, and the information shown in Figure 3.15 is received;

4)According to the prompt, switch the port baud rate to 9600, and then start sending the corresponding AT command to configure the LoRaWAN parameters, as shown in Figure 3.16-3.17.

| C C                  | onnUart Assistant (V3.8) 🛛 📃 - 🗆 🗙    |
|----------------------|---------------------------------------|
| COMSettingsCOM       | port data receive                     |
| PortNum COM25 -      |                                       |
| BaudB 115200 -       | »                                     |
| data                 | is error                              |
| DParty NONE          |                                       |
| DataB 8 🗾 🖓          | timeout!! user program is running 1.5 |
| StopB 1 TestT        | imes' 60 min                          |
| Alarm                | Temp: 75 ° C                          |
| Close Alarm          | Angle: 20 °                           |
| Alarm                | Batt: 20 %                            |
| Recy Options UPloa   | dTime: 1 h                            |
| Receive to file      | estTimes: 1 min                       |
| FixMo                | de: OFF                               |
| Parine scamp FallM   | ode: UN<br>Noto: OFF                  |
| Final BleMo          | de OFF                                |
| Keceive pause        | Range: 5M                             |
| Save Clear WorkM     | ode : 1                               |
| MaxHe                | ight: 5000 mm                         |
| Send Uptions NowTin  | me: Os                                |
| Data from file Start | StopTime: O s                         |
| Auto checksum StopT  | 1mes: Us                              |
| Auto clear input     | ode. 1<br>eVersion: DC400-80V2 3 2    |
| Send as hex          |                                       |
| Send cyclic          | × .                                   |
| Interval 50 ms Co    |                                       |
| Load Ulear           | Send                                  |
| 💣 Send cyclic        | Send: 814 Recv: 7199 Reset            |

Figure 3.13 Cyclic send command @

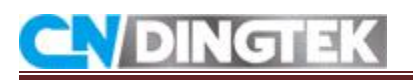

| COMSettings        | COM port data receive                                                                                           |       |
|--------------------|----------------------------------------------------------------------------------------------------|-------|
| PortNum COM25 -    |                                                                                                    | - ,   |
| BaudB 115200 -     | No. of the second second second second second second second second second second second second second second se |       |
|                    | data is error                                                                                                   |       |
| DPaity NUNE        | Flease Select Mode: 1 or 2 or 3                                                                                 |       |
| DataB 8 👻          | plane Clast Wils 1 and and                                                                                      |       |
|                    | Place Select Mode: 1 or 2 or 3                                                                                  |       |
| StopB 1            | Please Select Mode: 1 or 2 or 3                                                                                 |       |
|                    | Please Select Mode: 1 or 2 or 3                                                                                 |       |
| Close              | Please Select Mode: 1 or 2 or 3                                                                                 |       |
| a <del>la</del>    | Please Select Mode: 1 or 2 or 3                                                                                 |       |
| Recv Options       | Please Select Mode: 1 or 2 or 3                                                                                 |       |
| TReceive to file   | Please Select Mode: 1 or 2 or 3                                                                                 |       |
| E Show timestemp   | Please Select Mode: 1 or 2 or 3                                                                                 |       |
| E Passing on her   | Please Select Mode: 1 or 2 or 3                                                                                 |       |
| Theceive as nex    | Please Select Mode: 1 or 2 or 3                                                                                 |       |
| Receive pause      | Please Select Mode: 1 or 2 or 3                                                                                 |       |
| Save Clear         | Please Select Mode: 1 or 2 or 3                                                                                 |       |
|                    | Please Select Mode: 1 or 2 or 3                                                                                 |       |
| Send Options       | Plane Salart Mida: 1 or 2 or 2                                                                                  |       |
|                    | Please Select Mode: 1 or 2 or 3                                                                                 |       |
| 🗆 Auto checksum    | Flease Select Mode: 1 or 2 or 3                                                                                 | 1     |
| T Auto allow insut | Please Select Mode: 1 or 2 or 3                                                                                 |       |
| F Auto crear imput | Place Select Mode: 1 or 2 or 3                                                                                  |       |
| Send as hex        | Trease Serect mode. 1 of 2 of 5                                                                                 |       |
| Tational E0        | 1                                                                                                    | ·     |
| interval  50 ms    | (e)                                                                                                    |       |
| Load <u>Clear</u>  |                                                                                                    | Stop  |
| Sanding data       | Send: 242 Becv: 4472                                                                                            | Pasat |

Figure 3.14 Information after restarting the device

| • • /              | CommUart Assistant (V3.8)       | ×     |
|--------------------|---------------------------------|-------|
| COMSettings        | COM port data receive           |       |
|                    | Trease Serect mode. 1 of 2 of 5 |       |
| PortNum COM25      | Please Select Mode: 1 or 2 or 3 | ^     |
| BaudB 115200 -     | Please Select Mode: 1 or 2 or 3 |       |
|                    | Please Select Mode: 1 or 2 or 3 |       |
| DPaity NUNE        | Please Select Mode: 1 or 2 or 3 |       |
| DataB 8            | Please Select Mode: 1 or 2 or 3 |       |
|                    | Please Select Mode: 1 or 2 or 3 |       |
| StopB 1            | Please Select Mode: 1 or 2 or 3 |       |
|                    | Please Select Mode: 1 or 2 or 3 |       |
| Close              | Please Select Mode: 1 or 2 or 3 |       |
|                    | Please Select Mode: 1 or 2 or 3 |       |
| Recy Options       | Please Select Mode: 1 or 2 or 3 |       |
|                    | Please Select Mode: 1 or 2 or 3 |       |
| Keceive to file    | Please Select Mode: 1 or 2 or 3 |       |
| 🔲 Show timestamp   | Please Select Mode: 1 or 2 or 3 |       |
| 🦵 Receive as hex   | Please Select Mode: 1 or 2 or 3 |       |
| Receive pause      | Please Select Mode: 1 or 2 or 3 |       |
|                    | Please Select Mode: 1 or 2 or 3 |       |
| Save Clear         | Please Select Mode: 1 or 2 or 3 |       |
| a 10.1             | Please Select Mode: 1 or 2 or 3 |       |
| Send Uptions       | Please Select Mode: 1 or 2 or 3 |       |
| 🔲 🔲 Data from file | Please Select Mode: 1 or 2 or 3 |       |
| 🗖 Auto checksum    | Please Select Mode: 1 or 2 or 3 |       |
| - Auto clear input | Please Select Mode: 1 or 2 or 3 |       |
|                    | BaudRate: 9600                  |       |
| ) Send as hex      | ·                               |       |
| Send cyclic        |                                 | × .   |
| Interval 50 ms     |                                 |       |
| Load Clear         |                                 | Send  |
| 💣 COMSettings      | Send : 809 Recv : 6171          | Reset |

Figure 3.15 Information after sending instruction 1

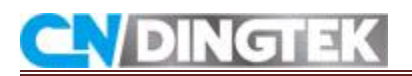

| · · / (                                                                                                    | CommUart Assistant (V3.8)                                                                                                    | - 🗆 ×            | •                                                                                                    | CommUart Assistant (V3.8)                                                                                                    | ×                |
|----------------------------------------------------------------------------------------------------|----------------------------------------------------------------------------------------------------|------------------|----------------------------------------------------------------------------------------------------|----------------------------------------------------------------------------------------------------|------------------|
| COMMettings<br>Potthum, COM25 J<br>BauGR 11500 J<br>Daily 300 D<br>Daily 300 D<br>Daily 300 D<br>Daily 300 D<br>Daily 300 D<br>Daily 300 D<br>Case of the second second | COM pot data receive<br>Plass Select Mode: 1 or 2 or 3<br>Plass Select Mode: 1 or 2 or 3<br>Plass Se | Send             | COMSettings<br>PortNum COM25 v<br>BaudR 3600 v<br>DPaty NONE v<br>Data 8 v<br>Stop8 1 v<br>Close<br>Receive to file<br>Show timestam<br>Receive to file<br>Show timestam<br>Receive pause<br>Save<br>Close<br>Save<br>Sata from file<br>Auto checkrum<br>Auto checkrum<br>Auto checkrum<br>Auto checkrum<br>Sand cyclic<br>Interval 50 ms<br>Load<br>Clear | COM pot dos receive<br>Places Salest Made: 1 or 2 or 3<br>Places Salest Made: 1 or 2 or 3<br>Places Sales | ↓<br>Send        |
| 🕼 Ready!                                                                                                    | Send: 809                                                                                                    | Hecv: 6171 Reset | 🕼 COMSettings                                                                                                    | Send: 809                                                                                                    | Hecv: 6171 Reset |

Figure 3.16 Switching baud rate

Figure 3.17 Switching baud rate

#### **Example 1: Reading LoRaWAN parameters**

Command:AT+ID

Enter the command in the serial port software, click Enter, and click Send, as shown

in Figure 3.18.

Reply:

- +ID: DevAddr, 00:00:36:F6
- +ID: DevEui, 8C:F9:57:20:00:00:36:F6
- +ID: AppEui, 8C:F9:57:20:00:00:00

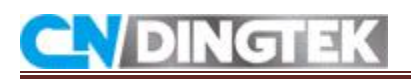

|                                                                                                    | CommUart Assistant (V3.8)                                                                                                    | ( ×      |
|----------------------------------------------------------------------------------------------------|----------------------------------------------------------------------------------------------------|----------|
| COMSettings<br>PottNum COM25<br>BaudR 3600<br>DPaity NONE<br>DataB 8<br>StopB 1<br>Close<br>Receive to file<br>Show timestamp<br>Receive as hex | CONTURENT ASSESSMENT (VX. 8)<br>COM pot data receive<br>Please Select Mode: 1 or 2 or 3<br>Please Select Mode: 1 or 2 or 3<br>Please Select | <u> </u> |
| Receive pause<br>Save Clear<br>Send Options                                                                                                    | BaudRate: 9600<br>+INFO: Input timeout                                                                                                    |          |
| ☐ Data from file<br>☐ Auto checksum<br>☐ Auto clear input<br>☐ Send as hex<br>☐ Send cyclic                                                     | <pre>TIRT0: Input timeout +TD: DevAddr, 00:00:36:F6 +TD: DevEni, 80:F9:57:20:00:00:36:F6 +TD: AppEui, 80:F9:57:20:00:00:00:00</pre>                                                                                                    | v        |
| Interval 50 ms<br>Load Clear                                                                                                    | AT+TD                                                                                                    | Send     |
| 🍠 Ready!                                                                                                    | Send : 814 Recv : 6322                                                                                                    | Reset    |

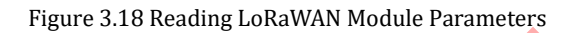

Notes:

1 If you need to configure other LoRaWAN parameters, such as DevEui, AppEui, etc., send the corresponding command on this serial port. For details of other instructions, please refer to the LoRaWAN module AT command manual.

2 After configuring the LoRaWAN parameter and restarting the device with a magnet, you can exit the configuration of the LoRaWAN parameter mode to make it work normally.